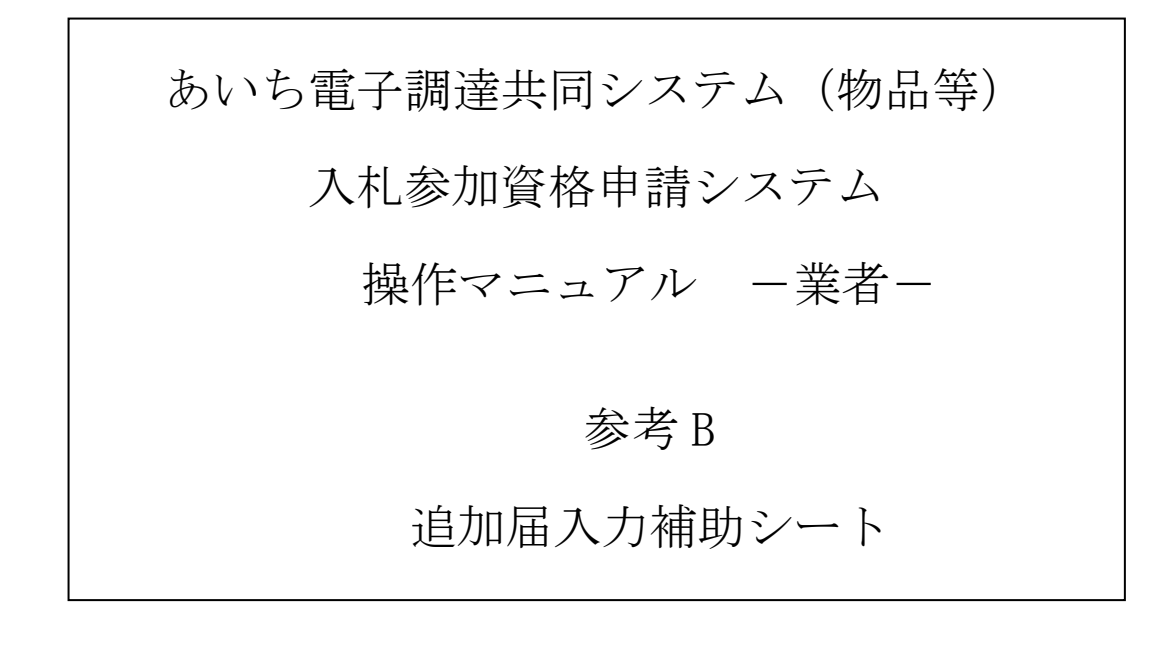

|   |     |                             |          | E      | 8 | 欠 |       |    |   |
|---|-----|-----------------------------|----------|--------|---|---|-------|----|---|
| В | 追加  | <b>届</b> 入力補助シ <sup>、</sup> | ート       |        |   |   | ••••• | B- | 1 |
|   | B-1 | 許可・登録等                      | <u>.</u> |        |   |   |       | В- | 1 |
|   | B-2 | 契約実績情報                      | ł        |        |   |   |       | В- | 4 |
|   | B-3 | 特約代理店、                      | 取扱メーカ・   | ー情報の入力 |   |   |       | В- | 7 |

## B 追加届入力補助シート

追加届を登録する際、「追加届入力補助シート」(EXCEL ファイル)に入力した情報をシステム に反映することができます。

## B-1 許可·登録等

### B-1-1 追加届入力補助シート入力

| <b>X</b> |            | 9 • (≅ -   -                                |                   | 追加屇             | 入力補助     | リシートン       | ds [互換                                   | モード] - Mi | crosoft | : Excel |      |         | _     | • • **   |
|----------|------------|---------------------------------------------|-------------------|-----------------|----------|-------------|------------------------------------------|-----------|---------|---------|------|---------|-------|----------|
| ר        | าน         | ホーム 挿入 ページレイアウト 数                           | ची ज              | ータ校             |          | 蒙示          |                                          |           |         |         |      |         | ∞ 🕜 🗆 | f XX     |
|          |            | A1 🔫 🤆 🎜 追加層                                | 入力補               | 前シート[           | 許可・劉     | 登録等         | ]                                        |           |         |         |      |         |       | ¥        |
| - 24     | A          | ВС                                          | D                 | E F G           | à H      | ΙJ          | K                                        | LMN       | 0       | P Q     | R    | S       | Т     |          |
| -1       |            | 追加届入力補助シー                                   | - ト I             | [許可             | 受到       | 录等          | ]                                        |           |         |         |      |         |       |          |
| 2        |            | • • • • • • • • • • • • • • • • • • • •     |                   |                 |          |             |                                          |           |         |         |      |         |       |          |
| 3        |            |                                             |                   |                 |          |             |                                          |           |         |         |      |         |       |          |
| 4        |            | 記入上の注意<br>  1、実際の入力画面とは→部異なります。             |                   |                 |          |             |                                          |           |         |         |      |         |       |          |
| 6        |            | 2. データ入力・送信時で最新の情報を記.                       | してくが              | ださい。            |          |             |                                          |           |         |         |      |         |       |          |
| 7        |            | 3.希望する営業種目に必要だと考えられ、<br>4.システムに一度登録した情報は 削除 | る資格をii<br>・ 変更で : | 記入してく†<br>きません、 | ださい。     |             |                                          |           |         |         |      |         |       |          |
| 9        |            | <u></u>                                     |                   | <u> </u>        |          |             |                                          |           |         |         |      |         |       |          |
| 10       | <b>ж</b> т | - みは、時                                      | L-34-37. 2        | 2.4.4.4.4.      | ×        |             | <b>∿K'</b> ≭=1                           | 11-7/+-+  |         |         |      |         |       |          |
| 11       | it ∎]      | ・豆蘇一覧 ※呂来川で収得し                              | C24-01-3          | ご抹寺の場           | 合、循考     |             | の音を記                                     |           | 4 Io    |         |      |         |       |          |
| 12       | $\searrow$ | 許可・登録等の名称                                   |                   | 取得年戶            | 38       |             |                                          | 有効期       | 限       |         | 許可者等 | 許可・登録番号 | 備考欄   |          |
|          | 1          |                                             | 포료                | 年               | 8        | -           | 푸.ਜ਼                                     | 在         | 8       | -       |      |         |       |          |
| 13       |            |                                             | 1.00              | -               |          |             | 1 ~~~                                    | +         |         |         |      |         |       |          |
|          | 2          |                                             | 平成                | 年               | 月        | Β           | 平成                                       | 年         | 月       | B       |      |         |       |          |
| 14       |            |                                             |                   |                 |          |             |                                          |           |         |         |      |         |       |          |
| 15       | 3          |                                             | 平成                | 年               | 月        | Β           | 平成                                       | 年         | 月       |         |      |         |       |          |
|          | 4          |                                             | 平成                | 年               | 月        | н           | 平成                                       | 年         | я       | н       |      |         |       |          |
| 16       |            |                                             |                   |                 |          |             |                                          |           |         |         |      |         |       |          |
| 17       | 5          |                                             | 平成                | 年               | 月        | Β           | 平成                                       | 年         | 月       | B       |      |         |       |          |
| 17       |            |                                             |                   |                 |          |             |                                          | _         |         |         |      |         |       |          |
| 18       | 6          |                                             | 半成                | 年               | 月        | н           | 半成                                       | 年         | 月       | в       |      |         |       |          |
|          | 7          |                                             | 平成                | 年               | 月        | Β           | 平成                                       | 年         | 月       | в       |      |         |       |          |
| 19       |            |                                             |                   |                 |          |             |                                          |           |         |         |      |         |       |          |
| 14 4     | 8          | *************************************       | 平成<br>十-ナンキフタケ    | 年<br>1年9年 /449  | 月        | म<br>सन्द न | 平成<br>3 3 二 十 二 1                        | 年         | Я       | в       |      |         |       | <b>•</b> |
|          | 28         | □ 計刊: 豆鉢寺 / 国及び地力広共団体等との<br>■               | 土は突約              | 」天旗/ 付け         | ro" TC理) | 6 9.X1)     | (,,-,,-,,-,,-,,-,,-,,-,,-,,-,,-,,-,,-,,- |           |         |         |      | 85% —   | ;     | · · ·    |
|          |            |                                             |                   |                 |          |             |                                          |           |         |         |      |         |       | <u> </u> |

「追加届入力補助シート」ファイル内の「許可・登録等」シートに、取得している許可・登録 等の情報を入力します。

【記入上の注意】

※希望する営業種目に必要に関連する資格を記入してください。

※データ入力・送信時の最新の情報を記入してください。

※営業所で取得した許可・登録等の場合、備考欄にその旨を記入してください。

### 【項目説明】

(\*)の付いている項目は入力必須項目です。

## 許可・登録等の名称(\*)

許可・登録等の名称を全角40文字以内で入力します。

# 取得年月日(\*)

許可・登録等の取得年月日を入力します。年号をプルダウンから選択します。年月日を半

角数字でそれぞれ入力します。

### 有効期限(\*)

取得して許可・登録等の有効期限を入力します。年号をプルダウンから選択します。年月 日を半角数字でそれぞれ入力します。有効期限がない場合は「令和 99 年 99 月 99 日」と入 力してください。

## 許可者等(\*許可・登録等の名称を入力した場合、入力必須となります)

取得した許可・登録等の許可者等の名称を全角60文字以内で入力します。

### 許可・登録番号(\*)

許可・登録番号を全角40文字以内で入力します。

備考欄

備考として記載事項があれば、全角 60 文字以内で入力します。※営業所で取得した許可・ 登録等の場合、その旨を記入してください。

## B-1-2 データ貼り付け

システムへログインし、〔許可・登録等の入力〕画面へ「追加届入力補助シート」に入力した 内容の貼り付けを行います。

## 【手順】

 〔1 追加届入力補助シート入力〕で使用したシートを開き、データを入力したセルをすべて 選択し、マウスの右クリックなどで「コピー」を選択します。※①、②、③…等の記載さ れている行番号列は選択しないでください。

| Í  |      |                 | <b>9 • (</b> ≌ •   <b>-</b><br>+ / +∓⊐ // > / (⊐-) # |               |            | 追加  | 偏入<br>    | 力補      | 助シ・<br>≠= | -1.3 | ls [互挂 | <b>與モ</b> ー | F] - | Mic | roso | ft Ex | cel |       |           | -<br>- |           |
|----|------|-----------------|------------------------------------------------------|---------------|------------|-----|-----------|---------|-----------|------|--------|-------------|------|-----|------|-------|-----|-------|-----------|--------|-----------|
|    | )7   | ชาม             |                                                      | (J),<br>雷伤 事道 | テーダ<br>業者。 | দান | 収開<br>ての言 | <br> 午一 | 衣不        |      |        |             |      |     |      |       |     |       |           | v 🕜 🗆  | ₽ 23<br>V |
|    | A    | A               | BIO C                                                | EX(7)         | E          | F   | G         | H       | Ι         | J    | K      | L           | М    | N   | 0    | Р     | Q   | R     | S         | Т      |           |
|    | 11   | 許可              | ・登録一覧 ※営業所で取得し                                       | た許可・          | 登錄         | 等の  | 場合        | 、備      | 考相        | こその  | の旨を言   | ZЛU         | τ<   | たさい | ۱.   |       |     |       |           |        |           |
|    | 12   | $\overline{\ }$ | 許可・登録等の名称                                            |               |            | 取得  | 年月日       | 3       |           |      |        |             | 有克   | 前期随 | 2    |       |     | 許可者等  | 許可・登録番号   | 備考樹    |           |
|    | 13   | 1               | →般電気事業者としての許可                                        | ∓ st          | 10         | 年   | 5         | 月       | 1         | Β    | 平成     | 20          | 年    | 5   | 月    | 1     | Β   | 名古屋市長 | あ-名古屋-101 |        |           |
| 1- | 14   | 2               | 一般電気事業者としての許可                                        | 平成            | 10         | 年   | 5         | 月       | 1         | Β    | 平成     | 20          | 年    | 5   | 月    | 1     | Β   | 名古屋市長 | あ-名古屋-101 |        |           |
|    | 15   | 3               | →般電気事業者としての許可                                        | 平成            | 10         | 年   | 5         | 月       | 1         | Β    | 平成     | 20          | 年    | 5   | 月    | 1     | Β   | 名古屋市長 | あ-名古屋-101 |        |           |
|    | 16   | 4               |                                                      | 平成            |            | 年   |           | 月       |           | Β    | 平成     |             | 年    |     | 月    |       | Β   |       |           |        |           |
|    | 17   | 5               |                                                      | 平成            |            | 年   |           | 月       |           | Β    | 平成     |             | 年    |     | 月    |       | Β   |       |           |        |           |
|    | 18   | 6               |                                                      | 平成            |            | 年   |           | 月       |           | Β    | 平成     |             | 年    |     | 月    |       | Β   |       |           |        |           |
|    | 19   | 7               |                                                      | 平成            |            | 年   |           | 月       |           | Β    | 平成     |             | 年    |     | 月    |       | Β   |       |           |        |           |
|    | 14 4 |                 | 許可・登録等、国及び地方公共団体等との                                  | <br>)主な契      | 約実績        | 賓/  | 特約        | ・代現     | 貼         | 取扱   | シーカー   | 情報          | /    | 2/  | /    |       |     |       |           |        |           |

② ①で「コピー」が選択された状態で、システムの〔許可・登録等の入力〕画面の<追加届入 力補助シートの内容を貼り付け>ボタンを押下します。データが画面に反映されます。

| のあいち物品等調達                                                                                                    | 許可·登録                                                                                                    | 等の入力                                                     | [PSVM0120]                                      |
|----------------------------------------------------------------------------------------------------|----------------------------------------------------------------------------------------------------|----------------------------------------------------------|-------------------------------------------------|
| <u>入札参加貨格申請ンステム</u><br>令和2·3年度                                                                                                    |                                                                                                    |                                                          | 株式会社テスト集者                                       |
| メニューに戻る<br>■許可・登録等<br>                                                                                                    | -+ (/工書)                                                                                                    |                                                          | 3 登録                                            |
| 計り、豆敷等は100円まして豆が可能で<br>有効期限がない場合は「今和99年99<br>追加届入力補助シートからコピーを行<br>「追加届入力補助シートの内容を貼<br>20件を超える各台はダブを選択し、入<br>登録済みの情報について修正を希望<br>入力いただいた内容は、各発注団体 | -9。(1年87)<br>月99日」と入力してください。<br>行う際は、全ての項目を選択・コピー<br>付けリボタンを押下してください。<br>っしてください。<br>れしてください。<br>きる場合は、1行使って「〇〇は誤<br>等で指名競争入札等の業者選定の | -し、<br>いである」等の記入をお願いします。<br>)際に参考にさせていただく提合があい。<br>2 追加届 | キュ<br>入力補助シートの内容を見め付け                           |
| 申請先団体愛                                                                                                    | 知県                                                                                                    |                                                          |                                                 |
| <b>許可・登録等の一覧</b><br>以下の項目を入力してください。                                                                                                    | 610.20 810.100                                                                                                    |                                                          |                                                 |
| No 許可·登録等の                                                                                                    |                                                                                                    | 許可者等全角                                                   | 備考(全角)                                          |
| 石柳庄用                                                                                                    | 有効期限(半角)                                                                                                    | 許可・登録番号(全角)                                              | 道加届出年月日<br>———————————————————————————————————— |
| 00                                                                                                    |                                                                                                    |                                                          |                                                 |
|                                                                                                    |                                                                                                    | (番号)                                                     |                                                 |
|                                                                                                    |                                                                                                    |                                                          |                                                 |
| , or or or or or or or or or or or or or                                                                                                    | ☆ディアアアアアアアアアアアアアアアアアアアア                                                                                                    | · ティティアティアティアティアティアティー<br>(許可考)                          |                                                 |
| 02                                                                                                    |                                                                                                    |                                                          |                                                 |
|                                                                                                    |                                                                                                    |                                                          |                                                 |
| ※許可・登録等がすべて「許可・登録                                                                                                    | 等の一覧」に表示されていることをそ                                                                                                    | 審認し、 [登録] ボタンを押下してください                                   | •                                               |
| メニューに戻る                                                                                                    |                                                                                                    |                                                          | 3 登録                                            |

③〔1 追加届入力補助シート入力〕で入力した項目のデータ形式が異なっている(全角文字で入力する箇所が半角数字となっている、など)等の場合、システムの<登録>ボタンを押下したとき、エラーメッセージが表示されます。〔許可・登録等の入力〕画面上で直接データを修正するか、追加届入力補助シートのデータを修正し、再度①~②の作業を行います。

### B-2 契約実績情報

B-2-1 追加届入力補助シート入力

| <b>X</b> |     | ) - (≅ -   -         |                        |      | 追加              | 1届入力補助シート.xls [互換モ | -^] - Microsoft Excel |                 |        |      |              |
|----------|-----|----------------------|------------------------|------|-----------------|--------------------|-----------------------|-----------------|--------|------|--------------|
| 77       | TII | ホーム 挿り               | ページレイア                 | 가 3  | 対式 データ          | 校閲 表示              |                       |                 |        | ∞ 🕜  | - # %        |
|          |     | A1                   | ▼ (° f <sub>x</sub>    | :    |                 |                    |                       |                 |        |      | ~            |
|          | A   | В                    | C                      | D    | E               | F                  | G                     | Н               | I J    | KL   | M N          |
| 1        |     | 追加届入                 | 、力補助シー                 | - ト  | [国及び地力          | 5公共団体等との           | 主な契約実績]               |                 |        |      |              |
| 2        |     |                      |                        |      |                 |                    |                       |                 |        |      |              |
| 3        |     | 記入上の<br>1、実際の入力      | <b>注意</b><br>)画面とは一部異な | ります。 |                 |                    |                       |                 |        |      |              |
| 5        |     | 2. 官公庁との<br>3. ギータルナ | )契約実績を優先し<br>)・洋信時で最新の | て入力し | てください。団体        | によっては官公庁の実績しかす     | 参照しない場合があります。         |                 |        |      |              |
| 7        |     | 4. 過去2年間             | の実績を記入して               | くたさい | ·               |                    |                       |                 |        |      |              |
| 9        |     | 3, VX741.            | -→ 度堂録した情報             | は、削防 | ・ 変更できません。      |                    |                       |                 |        |      |              |
| 10       |     | 契約実績一覧               |                        |      |                 |                    |                       |                 |        |      |              |
|          |     |                      |                        |      | 契約金額            |                    |                       |                 |        |      |              |
| 12       | No. | 契约先名                 | 業務内容                   | 区分   | (消费税込、<br>単位:円) | 営業種目1              | 営業種目2                 | 営業種目3           |        | 契約年月 | 18           |
| 13       | 1   |                      |                        |      |                 |                    |                       |                 | 平成     | 年    | я            |
| 1.4      | 2   |                      |                        |      |                 |                    |                       |                 | 平成     | 年    | я            |
| 14       | 3   |                      |                        |      |                 |                    |                       |                 | 平成     | 年    | <br>月        |
| 15       |     |                      |                        |      |                 |                    |                       |                 |        |      |              |
| 16       | 4   |                      |                        |      |                 |                    |                       |                 | 半成     | 年    | 月            |
| 17       | 5   |                      |                        |      |                 |                    |                       |                 | 平成     | 年    | 月            |
| 18       | 6   |                      |                        |      |                 |                    |                       |                 | 平成     | 年    | я            |
| 10       | 7   |                      |                        |      |                 |                    |                       |                 | 平成     | 年    | <sub>月</sub> |
| 14 4     |     | 許可·登録等」              | 国及び地方公共[               | 団体等と | の主な契約実績/        | 特約 代理店 取扱メーカー情     | 報 / 🞾 /               |                 | EN/ () |      |              |
| 74       | 21. |                      |                        |      |                 |                    |                       | ⊞ ⊔  <b>⊔</b> 8 | 370 😑  |      | • .:         |

「追加届入力補助シート」ファイル内の「国及び地方公共団体等との主な契約実績」シートに、 契約実績の情報を入力します。

【記入上の注意】

※令和6・7年度の入札参加資格申請の場合、令和4年4月1日以降の契約実績を入力します。 ※実績は1契約当りになります。

※官公庁と民間では官公庁を優先し、金額については高いものを優先して入力します。団体 によっては官公庁の実績しか参照しない場合があります。

※100件まで届出することができますが、営業種目ごとに4件以上程度入力してください。 ※データ入力・送信時で最新の情報を記入してください。

【項目説明】

(\*)の付いている項目は入力必須項目です。

### No.

行番号が表示されます。

契約先名(\*)

契約実績の契約先名を全角 60 文字以内で入力します。

業務内容(\*)

業務内容を全角 60 文字以内で入力します。

区分(\*)

契約先区分をプルダウンから選択します。(選択肢:官公庁、民間、空白) 契約金額(税込み)(\*) 契約金額(消費税込み、円単位)を半角数字12桁以内で入力します。

## 営業種目1/営業種目2/営業種目3(\*「営業種目1」は入力必須)

営業種目をプルダウンからそれぞれ選択します。1種目以上の選択が必須となり、3種目 まで選択が可能です。選択できる営業種目は、申請時に希望営業種目として登録している 項目となります。

## 契約年月日(\*)

契約実績の契約年月日を入力します。年号をプルダウンから選択し、年月日を半角数字でそれぞれ入力します。

## B-2-2 データ貼り付け

システムヘログインし、〔契約実績情報の入力〕画面へ「追加届入力補助シート」に入力した 内容の貼り付けを行います。

【手順】

 〔1 追加届入力補助シート入力〕で使用したシートを開き、データを入力したセルをすべて 選択し、マウスの右クリックなどで「コピー」を選択します。※①、②、③…等の記載さ れている「No.」列は選択しないでください。

|     |           |            | ŋ • (≅ ∗   -         |                           |                       | 追                       | 追加届入力補助シート.xls [互換      | モード] - Microsoft Excel   |                             |    |      |    |     | _   |       |
|-----|-----------|------------|----------------------|---------------------------|-----------------------|-------------------------|-------------------------|--------------------------|-----------------------------|----|------|----|-----|-----|-------|
|     | 77        | YII        | ホーム 挿え               | へ ページレイア!                 | 가 4                   | 数式 データ お                | 校閲 表示                   |                          |                             |    |      |    | ∞ ( | ] ( | e XX  |
|     |           |            | A1                   | ▼ (=f_x                   |                       |                         |                         |                          |                             |    | _    | _  |     |     | ~     |
|     |           | A          | В                    | C                         | D                     | E                       | F                       | G                        | Н                           | I  | J    | K  | L N | 1 N | 0     |
|     |           |            | 追加届入                 | ,力補助シ-                    | - ト                   | [国及び地方                  | 「公共団体等との」               | 主な契約実績]                  |                             |    |      |    |     |     |       |
|     | -         | -          | •                    |                           |                       |                         |                         |                          |                             |    |      |    |     |     |       |
|     | 3         |            | 記入上の                 | <br>注意                    |                       |                         |                         |                          |                             |    |      |    |     |     |       |
|     | 4         |            | 1.実際の入力              | 〕画面とは→部異な                 | ります。                  | テノキキロ 国体ド               | - トーフはまいらっまはしかさ         | 四日かい根本がまります              |                             |    |      |    |     |     |       |
|     | 6         |            | 2. 官公方との<br>3. データ入力 | ) 契約実績を疲光し<br>] ・送信時で最新の  | 「「「「「「」」」である。<br>情報を読 | こください。回体に<br>己入してください。  | こようては自公川の美穂でかる          | 煎しない場合がのりより。             |                             |    |      |    |     |     | =     |
|     | 7         |            | 4. 過去2年間             | 間の実績を記入して<br>□→ 産祭録   た携編 | くださし<br>け 削除          | ヽ。<br>2・ 変 面 で き キ け ん  |                         |                          |                             |    |      |    |     |     |       |
|     | 9         |            | 5. 7X741             | - /2 92 34 0 /2 IH 110    | 18. 1917              | r ægteat.               |                         |                          |                             |    |      |    |     |     |       |
|     | 10        |            |                      |                           |                       |                         |                         |                          |                             |    |      |    |     |     |       |
|     | 11        |            | <b>美利美麗一見</b>        |                           |                       |                         |                         |                          |                             |    |      |    |     |     |       |
|     |           | No.        | 契约先名                 | 業務内容                      | 区分                    | 契約金額<br>(消費税込、<br>単位:円) | 営業種目1                   | 営業種目2                    | 営業種目3                       |    |      | 趨約 | 年月日 |     |       |
|     | 13        | 1          | 00市                  | ••                        | 官公庁                   | 50,000,000              | 01 製造・販売:01 コピー         | 01 製造・販売:03 薬品・<br>試薬・農業 | 01 製造・販売:02 荒物・雑<br>貨       | 平成 | 19   | 年  | 9月  | 15  | 8     |
| 1 - | 14        | 2          | 00 <b>⊞</b> J        | <b>* *</b>                | 官公庁                   | 30,000,000              | 01 製造・販売:05 一般印<br>刷    | 01 製造・販売:06 軽印刷          | 01 製造・販売:04 医療・理<br>化学・計測機器 | 平成 | 16   | 年  | 5月  | 25  | 8     |
|     | 15        | 3          | **市                  | 00                        | 官公庁                   | 20,000,000              | 01 製造・販売:11 映像・<br>音楽用品 | 01 製造・販売:17 自動<br>車・自転車  | 01 製造・販売:12 紙・紙製<br>品       | 平成 | 17   | 年  | 9月  | 1   | 8     |
|     | 16        | 4          |                      |                           |                       |                         |                         |                          |                             | 平成 |      | 年  | 月   |     | 8     |
|     | 17        | 5          |                      |                           |                       |                         |                         |                          |                             | 平成 |      | 年  | 月   |     | 8     |
|     | 18        | 6          |                      |                           |                       |                         |                         |                          |                             | 平成 |      | 年  | 月   |     | 8     |
|     | 10        | 7          |                      |                           |                       |                         |                         |                          |                             | 平成 |      | 年  | 月   | I   | Β.,   |
|     | 4 4<br>□マ | ► ►<br>215 | (計可・登録等)             | 国及び地方公共                   | 団体等と                  | の主な契約実績/                | βΑΛ·1代理店 取扱メーカー情報       |                          |                             | 85 | % (- | )  |     |     | • • • |

② ①で「コピー」が選択された状態で、システムの〔契約実績情報の入力〕画面の<追加届入 力補助シートの内容を貼り付け>ボタンを押下します。データが画面に反映されます。

| 20あい 物品等課                                       | <b>・5</b><br>調達                                                                                  | 契約実績情                                                           | 報の入力                                                            | [PSVM0090]<br>株式会社テスト業者              |
|-------------------------------------------------|--------------------------------------------------------------------------------------------------|-----------------------------------------------------------------|-----------------------------------------------------------------|--------------------------------------|
| 令和2·3年度                                         |                                                                                                  |                                                                 |                                                                 |                                      |
| メニューに戻る<br>■契約実績情<br>平成30年4<br>実績は1契<br>宮公却にとたり | ■<br>報<br>4月1日以降の契約実績を入<br>約当りになります。<br>調では官公庁(愛知県内に恐りたす)<br>りなせい。たちろう                           | カしてください。(任意)<br>3りません。)を優先し。金額(こつ)                              | いては高いものを優先して入力してください<br>「追加日3 力)#95、 しの中容を1811/2                |                                      |
| 追い。<br>20件を超え<br>登録済みの<br>単価契約の<br>入力いただ        | この場合はタブを選択し、入力<br>の情報について修正を希望す<br>の場合、業務内容欄には数量<br>こいた内容は、各発注団体等                                | してください。<br>る場合は、1行使って「〇〇は誤<br>も入力し、契約金額欄には合算会<br>で指名競争入札等の業者選定の | リである」等の記入をお願いします。<br>2額(単価×数量)を入力してください。<br>際に参考にさせていただく場合があります | •                                    |
| *契約金審                                           | 領は円単位で入力してください                                                                                   | ۱.                                                              |                                                                 | 補助シートの内容を貼り付け                        |
| 契約実績の                                           | 申請先団体 愛知り                                                                                        |                                                                 |                                                                 |                                      |
| 以下の項目<br>1~20<br>No                             | <ul> <li>目を入力してください。</li> <li>21~40</li> <li>41~60</li> <li>契約先(全角)</li> <li>業務内容(全角)</li> </ul> | 61~80<br>区分<br>契約金額(税込み)<br>洋剤                                  | 営業種目                                                            | 契約年月日[半角]<br>追加届出年月日                 |
| 00<br>1                                         |                                                                                                  |                                                                 | ✓                                                               | 令和 ▼ 年                               |
| * 1.1.1.1.1.1.1.1.<br>* 1.1.1.1.1.1.1.1.        | se se se se se se se se se se se se<br>se se se se se se se se se se se se                       | relevence en en en en en en en en en en en en en                |                                                                 | -                                    |
|                                                 |                                                                                                  |                                                                 | ▼<br>▼<br>▼                                                     | <ul><li>令和 ♥ 年</li><li>月 日</li></ul> |
| ※契約実績<br>メニューに戻る                                | がすべて「契約実績の一覧」<br>】                                                                               | に表示されていることを確認し、[                                                | 登録]ボタンを押下してください。                                                | <ol> <li>3 登録</li> </ol>             |

③〔1 追加届入力補助シート入力〕で入力した項目のデータ形式が異なっている(全角文字で入力する箇所が半角数字となっている、など)等の場合、システムの<登録>ボタンを押下したとき、エラーメッセージが表示されます。〔契約実績情報の入力〕画面上で直接データを修正するか、追加届入力補助シートのデータを修正し、再度①~②の作業を行います。

B-3 特約代理店、取扱メーカー情報の入力

B-3-1 追加届入力補助シート入力

| <b>X</b>     |      | ¶ • (≅ -  ⊋           |                            |                         | 追加届7             | 入力補助シート.xls [互換モード]               | - Microsoft Excel |       |    |      |     | - 0 | 23 |
|--------------|------|-----------------------|----------------------------|-------------------------|------------------|-----------------------------------|-------------------|-------|----|------|-----|-----|----|
| 77           | าเ   | ホーム 挿                 | スページ レイアウト                 | 数式 データ                  | 校閲               | 表示                                |                   |       |    |      | ⊘ 😮 | - 6 | 23 |
|              |      | A1                    | $\bullet$ $f_x$            |                         |                  |                                   |                   |       |    |      |     |     | ~  |
|              | A    | В                     | C                          |                         |                  | D                                 |                   |       |    | F    | G   | Н   |    |
| 1            |      |                       | 追加届入力                      | り補助シー                   | ト [集             | 寺約・代理店/耳                          | 収扱メーカー            | 情報]   |    |      |     |     |    |
| 2            |      | •                     |                            |                         |                  |                                   |                   |       |    |      |     |     |    |
| 3            |      |                       | )} 本                       |                         |                  |                                   |                   |       |    | 1    |     |     |    |
| 4            |      | 1.実际の入:               | ル±忌<br>カ画面とは→部異なりま         | <b>J</b> .              |                  |                                   |                   |       |    |      |     |     |    |
| 6            |      | 2. データ入:<br>3. 取扱があ   | わ・送信時で最新の情報<br>ちょーカーについて記り | を記入してください               | い。<br>- マーカき     | 第名称け正確に記入してくださ                    | 15.               |       |    |      |     |     |    |
| 8            |      | 4. 代理店・1              | 寺約店契約がある方は記                | 入してくたさい。                |                  |                                   |                   |       |    |      |     |     |    |
| 9            |      | 5. 営業種目 <br>  □ → メー: | は希望営業種目として登<br>りの同→取扱品目が複数 | :録されているもの(<br>:の業種に渡る場合 | )うち大分類<br>こは該当す? | 類 01:製造・販売」に関連:<br>る業種数の分だけ記入してくた | く中分類から選択して<br>さい。 | ください。 |    |      |     |     | ш  |
|              |      | 6. システム               | □→度登録した情報は、                | 削除・変更できま1               | ± ん。             |                                   |                   |       |    |      |     |     |    |
| 11           |      | L                     |                            |                         |                  |                                   |                   |       |    | 1    |     |     |    |
| 14           |      | 特約・代理店/               | ′取扱メーカー情報一覧                | ÷.                      |                  |                                   |                   |       |    |      |     |     |    |
| 15           |      | 特約・代理店<br>契約          | 営業種                        | <b>₽</b> ₿              |                  | メーカー等名称                           |                   | 取扱    | 品目 |      |     |     |    |
|              | 1    |                       |                            |                         |                  |                                   |                   |       |    |      |     |     |    |
| 16           |      |                       |                            |                         |                  |                                   |                   |       |    |      |     |     |    |
| 17           | 2    |                       |                            |                         |                  |                                   |                   |       |    |      |     |     |    |
|              | ,    |                       |                            |                         |                  |                                   |                   |       |    | 1    |     |     |    |
| 18           | Ľ    |                       |                            |                         |                  |                                   |                   |       |    |      |     |     |    |
| 10           | 4    |                       |                            |                         |                  |                                   |                   |       |    |      |     |     |    |
| 19           |      |                       |                            |                         |                  |                                   |                   |       |    |      |     |     |    |
| 20           | 5    |                       |                            |                         |                  |                                   |                   |       |    |      |     |     | -  |
| 14 4         | 14 4 | 許可·登録等                | ~国及び地方公共団体                 | 等との主な契約実績               | 11 特約・6          | 代理店取扱メーカー情報 🦯                     | 1/                |       |    | 0.5% |     |     |    |
| $\Box \prec$ | 20   |                       |                            |                         |                  |                                   |                   |       |    | 85%  |     | ÷   |    |

「追加届入力補助シート」ファイル内の「特約・代理店/取扱メーカー情報」シートに、特約・ 代理店契約および取扱メーカー情報を入力します。

【記入上の注意】

※特約・代理店および取扱メーカーのある方は、特約・代理店契約のあるものを優先して入 力します(任意)。特約・代理店契約のないもので、メーカーにかかわらず取り扱い可能 な営業種目または取扱品目については、「メーカー等の名称」欄に「各社」としていただ いても結構です。

※データ入力・送信時で最新の情報を記入してください。

【項目説明】

(\*)の付いている項目は入力必須項目です。

### 特約・代理店契約(\*)

特約・代理店契約の有無をプルダウンから選択します。(選択肢:有、無)

営業種目(\*)

申請時の希望営業種目のうち大分類が「製造・販売」の営業種目をプルダウンから選択します。

メーカー等名称(\*)

メーカー等の名称を全角40文字以内で入力します。特約・代理店契約のないもので、メー カーにかかわらず取り扱い可能な営業種目または取扱品目については、「メーカー等名称」 欄に「各社」と入力していただいても結構です。

### 取扱品目(\*)

取扱品目を全角100文字以内で入力します。

# B-3-2 データ貼り付け

システムヘログインし、〔特約・代理店、取扱メーカー情報の入力〕画面へ「追加届入力補助シート」に入力した内容の貼り付けを行います。

【手順】

① 〔1 追加届入力補助シートの入力〕で使用したシートを開き、データを入力したセルをすべて選択し、マウスの右クリックなどで「コピー」を選択します。※①、②、③…等の記載されている行番号列は選択しないでください。

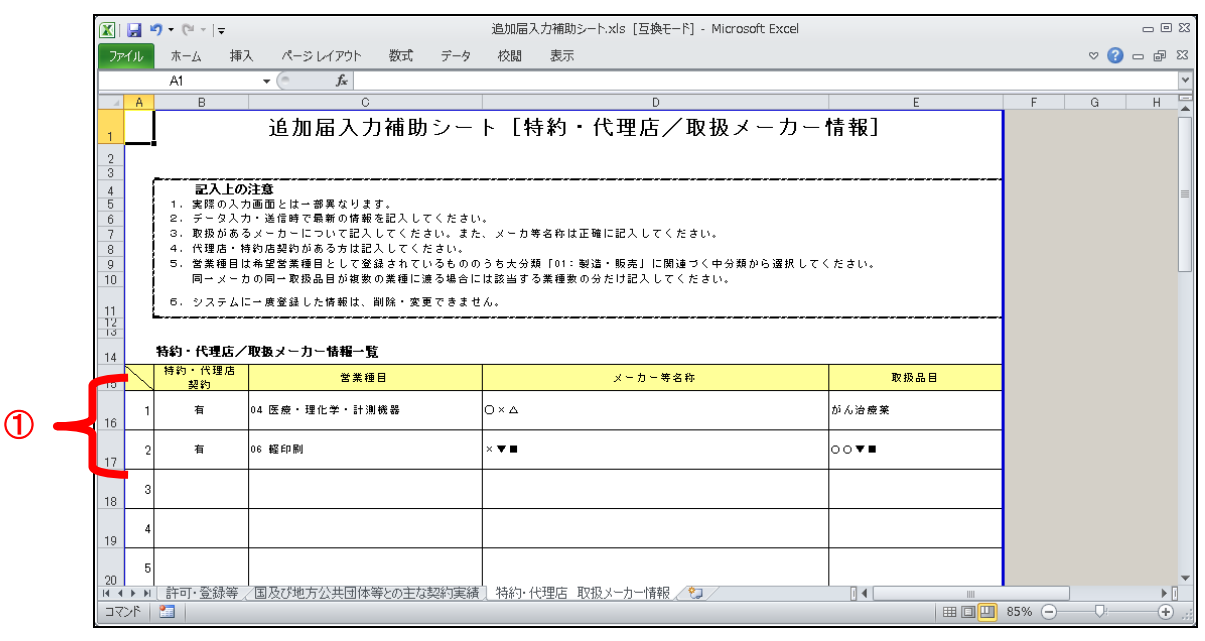

② ①で「コピー」が選択された状態で、システムの〔特約・代理店、取扱メーカー情報の入力〕 画面の<追加届入力補助シートの内容を貼り付け>ボタンを押下します。データが画面に反 映されます。

| 令和2·3年度                                                                                                    |
|----------------------------------------------------------------------------------------------------|
| メニューに戻る<br>●特約・代理店、取扱メーカー情報<br>特約・代理店および取扱メーカーのある方は、特約・代理店契約のあるものを優先して入力してください。(任意)<br>特約・代理店契約のないもので、メーカーにかかわらず取り扱い可能な営業種目又は取扱品目については、<br>「メーカー等の名称」欄に「各社」と入力していただいても結構です。<br>営業種目は物品の製造・販売のみが対象となります。<br>追加届入力補助シートの内容を貼り付け」ボタンを押下してくださ |
| い。<br>20件を超える場合はタブを選択し、入力してください。<br>入力いただいた内容は、各発注団体等で指名競争入札等の業者選定の際に参考にさせていただく提合があります。<br>2 追加届入力補助シートの内容を思わ付け<br>申請失时体 愛知県                                                                                                    |
| 特約・代理店、取扱人ーカーの一覧        以下の項目を入力してください。     1~20       21~40     41~60       61~80     81~100                                                                                                    |
| No         特約・代理店<br>契約の有無         営業種目         メーカー等の名称(全角)         取扱品目(全角)         追加届出年月日           00         無                                                                                                    |
|                                                                                                    |
| ※特許がい理は、取扱メージーがすべては特許がい理は、取扱メージーの一覧」に表示されていることを確認し、「登録」小ダンを押下してください。 メニューに戻る  ③  ②  ③  ③  ③  ③  ●  ③  ●  ●  ●  ●  ●  ●  ●                                                                                                    |

③〔1 追加届入力補助シート入力〕で入力した項目のデータ形式が異なっている(全角文字で入力する箇所が半角数字となっている、など)等の場合、システムの〈登録〉ボタンを押下したとき、エラーメッセージが表示されます。〔特約・代理店、取扱メーカー情報の入力〕 画面上で直接データを修正するか、追加届入力補助シートのデータを修正し、再度①~②の作業を行います。